## Mes services numériques en détail

|                                                                                                    | <b>Mon</b><br><b>Espace Locataire</b><br>Sur ordinateur et<br>smartphone | L'appli<br>Logirem+ |
|----------------------------------------------------------------------------------------------------|--------------------------------------------------------------------------|---------------------|
| Être informé des travaux à venir dans ma                                                                                    | THOMESPACE.IOGITETT.IT                                                   |                     |
| résidence, des pannes et des réparations                                                                                    |                                                                          | ~                   |
| Formuler des réclamations                                                                                                   | $\checkmark$                                                             |                     |
| Envoyer mon attestation d'assurance ou autre document                                                                       |                                                                          |                     |
| Payer mon loyer par carte bancaire<br>Voir mon compte<br>Voir et télécharger mes avis d'échéances<br>Demander une quittance | $\checkmark$                                                             | $\checkmark$        |
| Contacter les entreprises de maintenance<br>Modifier mon téléphone et mon email<br>Suivre mes réclamations                  |                                                                          |                     |
| Télécharger mon relevé de compte<br>Activer mon prélèvement automatique                                                     | $\checkmark$                                                             |                     |
| Je n'ai pas reçu mes                                                                                                    |                                                                          | 1 1.                |

Jappelle 04 86 57 94 94 horsjours fériés

+ d'informations sur **www.logirem.fr** 

Retrouvez les vidéos détaillées des étapes à suivre pour créer vos comptes de services numériques.

Logirem | 111 boulevard National | BP 60204 13302 Marseille cedex 03

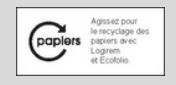

codes provisoires ?

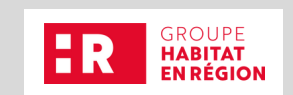

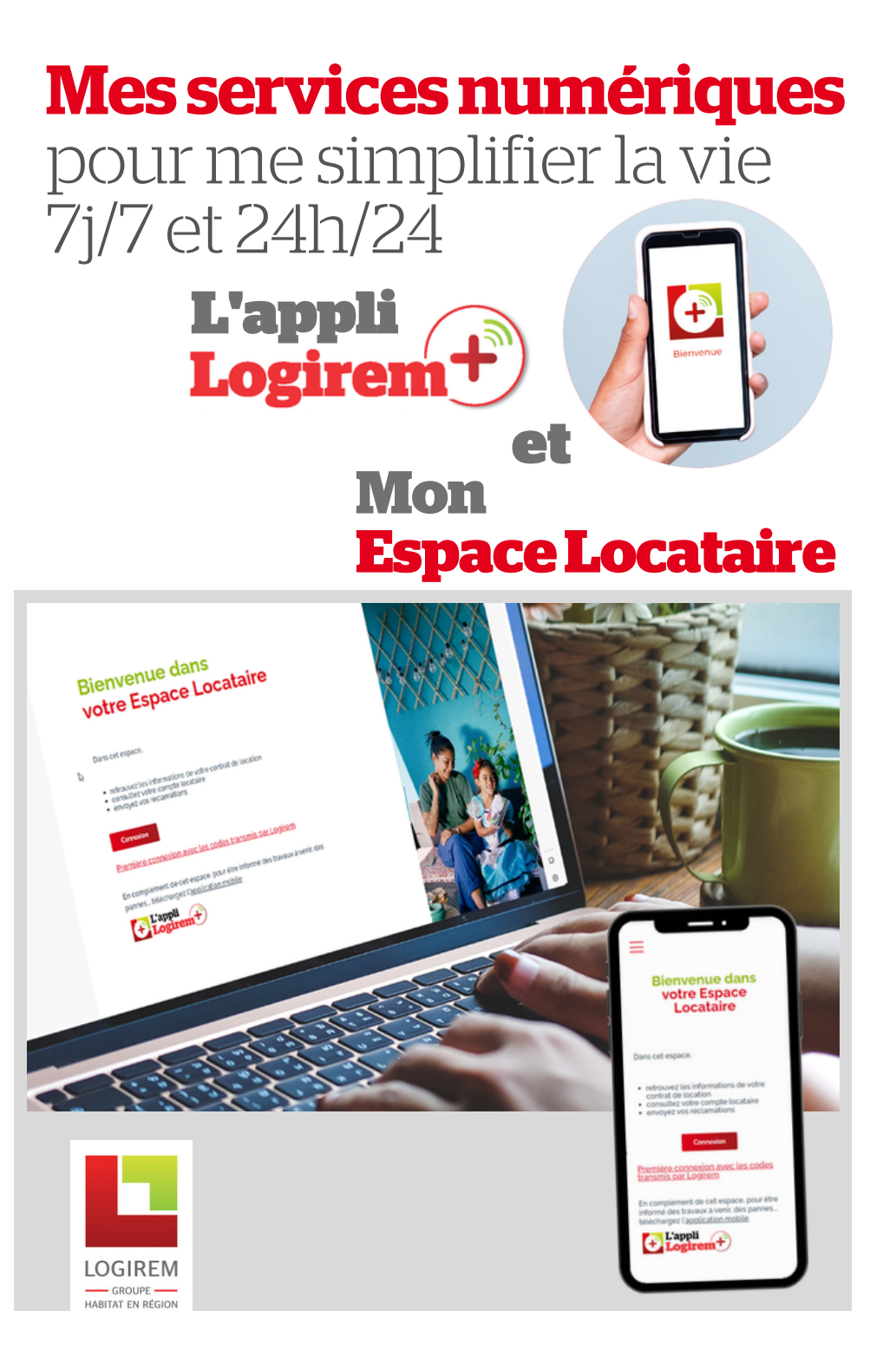

## Mes services numériques en quelques clics

## J'active mes comptes personnels numériques quand je reçois le mail de bienvenue

Après l'état des lieux d'entrée de mon logement, je reçois un mail de Logirem avec mes codes d'accès provisoires. Sinon, je lis la dernière page de ce document.

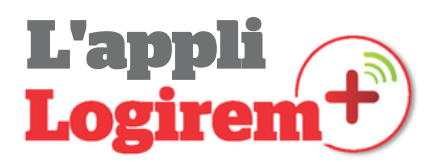

- 1 | Jescanne le QR-Code pour installer l'appli. Logirem+
- 2 | J'appuie sur Première connexion
- 3 | Je saisis mes n°client et n° tiers inscrits sur mes avis d'échéance
- 4 | Je saisis le code que je reçois par sms sur mon mobile
- 5 | Je saisis mon nouveau mot de passe

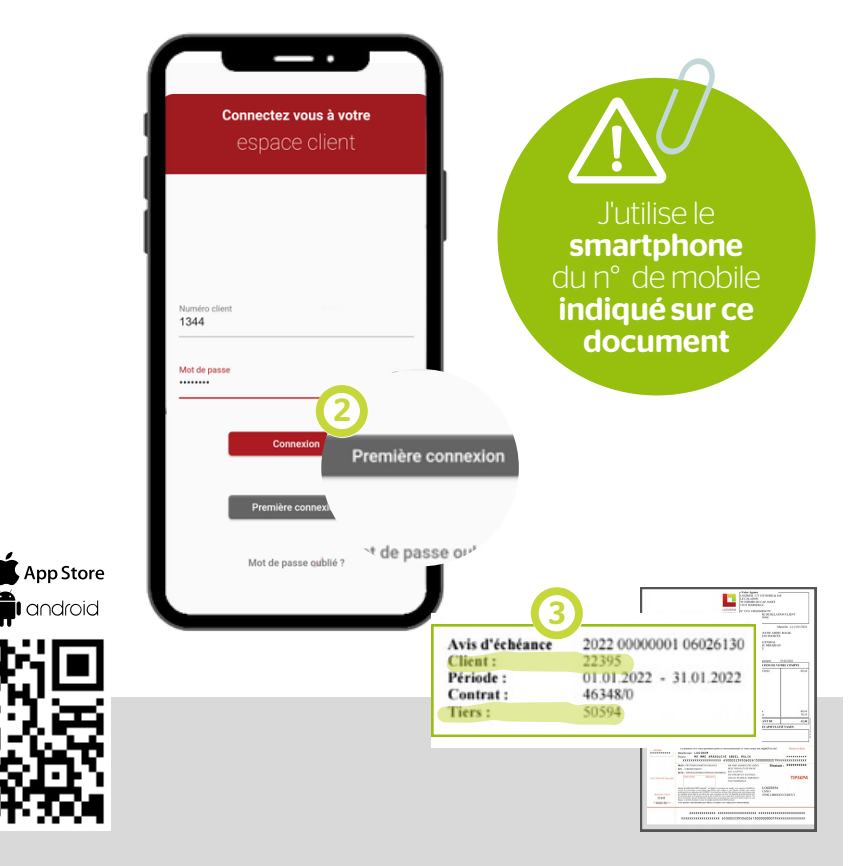

## Mon Espace Locataire

- 1 | Je vais sur monespace.logirem.fr > Première connexion
- 2 | Je saisis mes identifiant et mot de passe provisoires reçus par mail.
- 3 | Je saisis mon adresse mail et la confirme
- 4 | Je saisis mon mot de passe et le confirme
- 5 | Je coche les conditions générales, je ne suis pas un robot
- 6 | Je valide et je reçois un mail avec un lien
- 7 | Je clique sur le lien reçu par mail

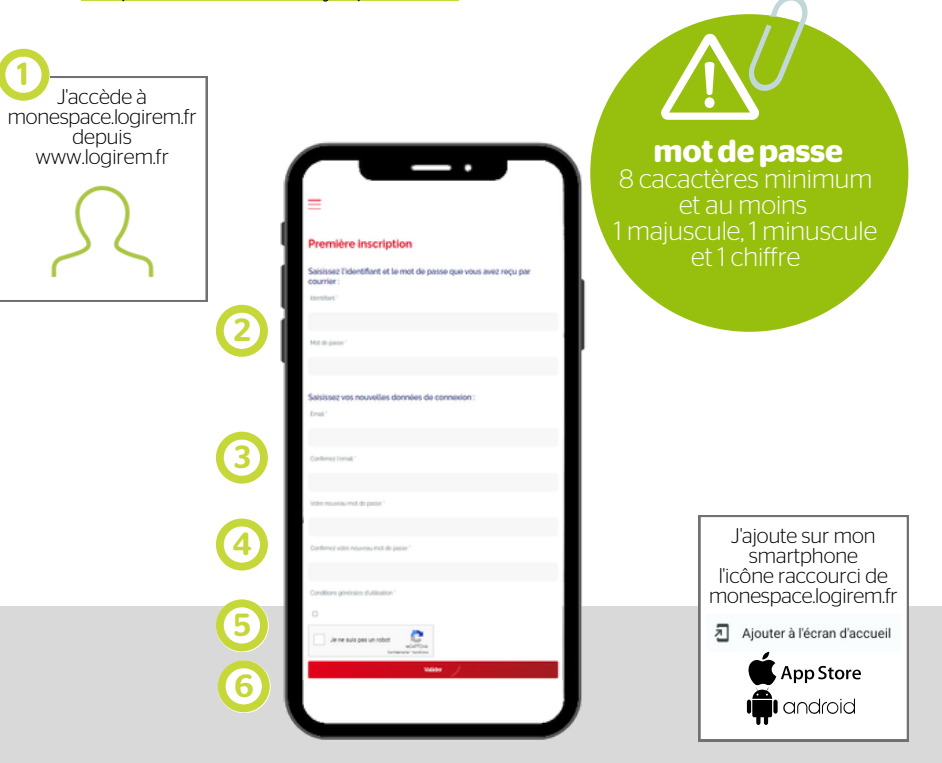